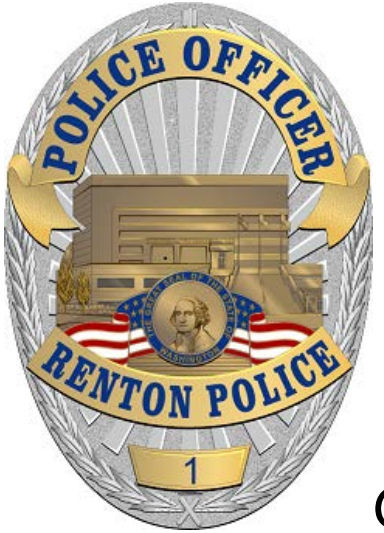

City of Renton, WA Police Department

# *Citizen Online Reporting Instructions*

Renton Police Department - 1055 S. Grady Way, Renton, WA 98055 - 425.430.7500

Welcome to the City of Renton's online Police Department reporting system. By answering the online questions you will be able to file an incident report and print an unofficial copy of your submitted report at your convenience and without waiting.

Once your report has been approved, a case number will be assigned and an official copy of the report will be forwarded to you by email.

Our goal in providing online reporting is to better serve you.

1) Please make sure you read the instructions on the first page to make sure you are eligible to file an online report

# Incidents available for online reporting

- Abandoned vehicle
- Harassing phone calls
- Identity theft
- Lost property
- Non-injury hit & run accident
- Theft from vehicle: Stolen equipment or belongings from a vehicle
- Theft from property: Less than \$1,500 taken without your permission with NO suspect information. Do not use if entry into your home/business was forced (breaking a window, door, etc). In that case call 9-1-1.
- Vandalism: Less than \$1,500

## **DO NOT** use online reporting for:

- Stolen vehicles
- Stolen or lost license plates
- Stolen or lost license plate tabs
- Stolen or lost firearms
- Stolen or lost items with serial numbers

Answer yes/true to the following questions to determine if online reporting is appropriate:

- This is not an emergency?
- This incident occurred within the Renton City limits?
  - Not all locations with "Renton" in the mailing address are within Renton's jurisdiction.
  - Verify you are in Renton by:
    - Opening map application
      - Enter address in the top right corner (in the teal-colored menu bar)
      - Search results will show in the left pane. Look for a line starting with "Jurisdiction:"
      - If in the Renton city limits, result will say "Jurisdiction: RENTON"
- There are no known suspects or evidence that could lead to the identification of a suspect?
- None of the lost/stolen property has a serial number
- This did not occur on Highway 167 or I-405?
- Do you have an email address?

## 2) Click Start Report when ready. Select Incident Type

- Choose an incident type based on either the definition or examples given.
- Click Start Report.

At any point you can go back to previous pages and at the end of the report you will be able to review and edit the information you've entered.

| Select Incident Type                                                                                                    |                                     |                                                                                                    |                                                                                                    |  |  |  |  |  |  |  |  |  |
|----------------------------------------------------------------------------------------------------|-------------------------------------|----------------------------------------------------------------------------------------------------|----------------------------------------------------------------------------------------------------|--|--|--|--|--|--|--|--|--|
| There are several different incident types that can be entered using the internet. Please select one from the list below and continue. If the incident you are reporting has a known suspect, please call 9-1-1. |                                     |                                                                                                    |                                                                                                    |  |  |  |  |  |  |  |  |  |
| Select Incident Type Definition Examples                                                                                                    |                                     |                                                                                                    |                                                                                                    |  |  |  |  |  |  |  |  |  |
| 0                                                                                                    | Abandoned<br>Vehicles               | A vehicle on the street that has not been moved in 24 hours.                                                                                                    |                                                                                                    |  |  |  |  |  |  |  |  |  |
| 0                                                                                                    | Harassing<br>Phone Call             | Unwanted phone calls of an annoying, harassing or threatening nature with <i>no suspect information</i> .                                                                                                    | Immediate hang-ups, obscene language, etc.                                                                                                    |  |  |  |  |  |  |  |  |  |
| 0                                                                                                    | Identity Theft                      | An unknown person uses your identification<br>(government issued ID, passport, social security card,<br>drivers license, birth certificate) or financial info<br>(bank statement, tax return) to obtain credit, goods<br>or services. | An unknown person obtains a credit card using<br>your S.S.N. or obtains phone service using your<br>personal information.                                                                                                    |  |  |  |  |  |  |  |  |  |
| 0                                                                                                    | Lost Property                       | When property is lost or misplaced.                                                                                                    | Property that has been lost or misplaced and your insurance company (or other third party) is requesting a Police report.                                                                                                    |  |  |  |  |  |  |  |  |  |
| 0                                                                                                    | Non-Injury Hit<br>& Run<br>Accident | Non-Injury Hit and Run Auto Accident with <i>no</i> suspect information.                                                                                                    | While grocery shopping someone ran into your car<br>and left without providing information. Or while<br>stopped at a stop light your car was struck by<br>another car, left without providing information<br>and no one was hurt. |  |  |  |  |  |  |  |  |  |
| 0                                                                                                    | Theft from<br>Vehicle               | Property is stolen from a motor vehicle.                                                                                                    | Stolen equipment or belongings from a vehicle.                                                                                                    |  |  |  |  |  |  |  |  |  |
| 0                                                                                                    | Theft:                              | Your property (less than \$1,500) is taken without<br>your permission with <i>no suspect information</i> . Do not<br>use if entry into your home/business was forced<br>(breaking a window, door), call 911.                          | Property known to be stolen may be reported. Lost property is not a theft.                                                                                                    |  |  |  |  |  |  |  |  |  |
| 0                                                                                                    | Vandalism                           | Damage to property (including vehicles). Nothing is stolen. Total dollar amount of damage must be less than \$1,500 with <i>no suspect information</i> .                                                                              | Graffiti, knocking over mail box, throwing rocks through windows, damage to your vehicle etc.                                                                                                    |  |  |  |  |  |  |  |  |  |

# Select Report Type

- Choose a report type.
- If this is a supplement to a previously reported incident, include the original report number.
- Click Continue.

|                |                           |                                                                             | D Cit                               | y of       | +-             | -              | CITI    | Q  |        |  |  |  |  |  |
|----------------|---------------------------|-----------------------------------------------------------------------------|-------------------------------------|------------|----------------|----------------|---------|----|--------|--|--|--|--|--|
|                | RENTON, AHEA              | D OF THE CURVE.                                                             | Re                                  | ļļ         |                |                | TO DAY  | IU |        |  |  |  |  |  |
|                |                           |                                                                             |                                     |            |                |                |         |    |        |  |  |  |  |  |
| Ctart          | Voursol                   | f Incident                                                                  | Lost Property                       | /          | Narrativo      | Por            | viow    |    | Finish |  |  |  |  |  |
| Soloct         | Pepert Turne //nc         | ident Tune, Lest Prepartul                                                  | Property                            | ~          | Narrauve       | > Ke           | view    | 2  | FILISH |  |  |  |  |  |
| Diese          | select the report t       | vice original or supplement                                                 | al                                  |            |                |                |         |    |        |  |  |  |  |  |
| Please         | select the report t       | ype: original of supplement                                                 | dl.                                 |            |                |                |         |    |        |  |  |  |  |  |
| <u>Origina</u> | al if this incident h     | as not yet been reported.                                                   |                                     |            |                |                |         |    |        |  |  |  |  |  |
| Supple         | <u>mental</u> if a report | has already been taken by t                                                 | he Renton Police D                  | epartmen   | t.             |                |         |    |        |  |  |  |  |  |
|                |                           |                                                                             |                                     |            |                |                |         |    |        |  |  |  |  |  |
| *** Th         | e incident mus            | t have occurred within I                                                    | Renton City Limi                    | ts. ***    |                |                |         |    |        |  |  |  |  |  |
|                |                           |                                                                             |                                     |            |                |                |         |    |        |  |  |  |  |  |
| Select         | Report Type               | Definition                                                                  |                                     |            |                |                |         |    |        |  |  |  |  |  |
| ۲              | Original                  | This is the first report that                                               | t is being filed for th             | is incider | ıt.            |                |         |    |        |  |  |  |  |  |
|                |                           | You are adding information to a previous report which was submitted online. |                                     |            |                |                |         |    |        |  |  |  |  |  |
| 0              | Supplemental              | Original report number                                                      |                                     |            | (ex: 20        | 180100000)     |         |    |        |  |  |  |  |  |
|                |                           |                                                                             |                                     |            |                |                |         |    |        |  |  |  |  |  |
|                |                           | You are adding information                                                  | on to a previous rep                | ort, whicł | n was reported | d to an office | er.     |    |        |  |  |  |  |  |
| 0              | Supplemental              | Original report number                                                      | iginal report number (ex: 201801000 |            |                |                |         |    |        |  |  |  |  |  |
|                |                           | Filed With Officer                                                          |                                     |            | (enter         | "Unknown" if   | unsure) |    |        |  |  |  |  |  |
|                |                           |                                                                             |                                     |            |                |                |         |    |        |  |  |  |  |  |
| <<<< B         | ack Continue >            |                                                                             |                                     |            |                |                |         |    |        |  |  |  |  |  |

# Select Reporting Person Type

- Choose Individual if you are reporting your own incident or choose Business if you are reporting the incident on behalf of a business.
- Click Continue.

|                             |                              | Renton ()                                                                                             |  |  |  |  |  |  |  |  |  |  |
|-----------------------------|------------------------------|----------------------------------------------------------------------------------------------------|--|--|--|--|--|--|--|--|--|--|
| RENTON. AHEAD OF THE CURVE. |                              |                                                                                                    |  |  |  |  |  |  |  |  |  |  |
|                             |                              | Lost Property                                                                                         |  |  |  |  |  |  |  |  |  |  |
| Start                       | > You                        | urself > Incident > Property > Narrative > Review > Finish                                            |  |  |  |  |  |  |  |  |  |  |
| Select                      | Select Reporting Person Type |                                                                                                    |  |  |  |  |  |  |  |  |  |  |
| Please                      | select a prope               | er person type according to the definition below.                                                     |  |  |  |  |  |  |  |  |  |  |
| Select                      | Person Type                  | Definition                                                                                            |  |  |  |  |  |  |  |  |  |  |
| ۲                           | Individual                   | If you are reporting this for yourself.                                                               |  |  |  |  |  |  |  |  |  |  |
| 0                           | Business                     | If you are responsible for reporting this for your employer, government agency, or your own business. |  |  |  |  |  |  |  |  |  |  |
| < B                         | < Back Continue >            |                                                                                                    |  |  |  |  |  |  |  |  |  |  |

## Enter Reporting Person Information

- Fill in all the requested information. Items marked with a red asterisk (\*) are required.
- Click Continue.

| Start >                                 | Yours         | nairy ac<br>elf > | Incide                                                 | ent >                           | Vehicle                                                                                                    | >                  | Prop          | perty          | >         | Review           | >       | Finish        |  |
|-----------------------------------------|---------------|-------------------|--------------------------------------------------------|---------------------------------|----------------------------------------------------------------------------------------------------|--------------------|---------------|----------------|-----------|------------------|---------|---------------|--|
| Enter Reporti                           | ng Perso      | n Inform          | ation                                                  |                                 |                                                                                                    |                    |               |                |           |                  |         |               |  |
| Please enter your<br>required if you wo | uld like to b | e notified wi     | tely as po<br>hen this re                              | ssible. You i<br>eport is recei | may be con<br>ived and app                                                                                             | acted r<br>proved. | egardir       | ng this i      | incident  | t. An emai       | l addre | SS IS         |  |
| *Fi                                     | rst Name      |                   |                                                        |                                 |                                                                                                    |                    |               |                |           |                  |         |               |  |
| Mid                                     | ldle Name     |                   |                                                        |                                 |                                                                                                    |                    |               |                |           |                  |         |               |  |
| *L:                                     | ast Name      |                   |                                                        |                                 |                                                                                                    |                    |               |                |           |                  |         |               |  |
| *Home Stree                             | t Address     | #                 | St Direction St Name St Type Post Direction Apt/Unit # |                                 |                                                                                                    |                    |               |                |           |                  |         |               |  |
| *City / *State / *                      | Zip Code      | Renton            |                                                        |                                 |                                                                                                    | Wa                 | shingto       | on             | *         |                  | ]       |               |  |
| *Horr                                   | ne Phone      |                   | (ex: 415-556-7899)                                     |                                 |                                                                                                    |                    |               |                |           |                  |         |               |  |
|                                         | *Email        | $\mathbf{i}$      |                                                        |                                 |                                                                                                    |                    |               |                |           |                  |         |               |  |
| *Confi                                  | rm Email      | $\mathcal{T}$     |                                                        |                                 | Your Email address will not be used for                                                                                |                    |               |                |           |                  |         |               |  |
| Emplo                                   | yer Name      |                   |                                                        |                                 | other purpose but to communicate<br>regarding your case. You will receive a<br>email notification that your report was |                    |               |                |           |                  |         |               |  |
| Work Stree                              | t Address     | #                 | St Direction                                           | ) StName                        |                                                                                                    |                    |               |                |           |                  |         |               |  |
| City / State /                          | / Zip Code    |                   |                                                        |                                 | rec                                                                                                    | eiveo              | d alo         | ng v           | vith a    | a temp           | orar    | y repor       |  |
| W                                       | ork Phone     |                   | X                                                      |                                 | nu<br>rev                                                                                                    | mber<br>viewe      | . Oi<br>ed ar | nce y<br>nd ar |           | report<br>ved vo | has l   | been<br>II be |  |
|                                         | Race          | Please Sel        | ect                                                    |                                 | em                                                                                                    | ailed              | l the         | offic          | icial cas | ase number       |         | r and a       |  |
|                                         | Ethnicity     | Please Sel        | ect                                                    | *                               | col                                                                                                    | oy of              | the           | the final rep  |           | port which can l |         |               |  |
|                                         | Sex           | 💿 Female          | ⊖ Male                                                 |                                 | to                                                                                                    | your               | insu          | ranc           | e cor     | mpany            |         |               |  |
| *Dat                                    | e of Birth    | Month 💌           | Day 🔽                                                  | Year 🔽 🛛                        |                                                                                                    |                    |               |                |           |                  |         |               |  |
| Social Securit                          | y Number      |                   |                                                        |                                 |                                                                                                    |                    |               |                |           |                  |         |               |  |
| Driver Licens                           | e Number      |                   |                                                        |                                 |                                                                                                    |                    |               |                |           |                  |         |               |  |
| Licens                                  | sing State    | Please Sel        | ect                                                    | *                               |                                                                                                    |                    |               |                |           |                  |         |               |  |
| Continue Back                           | τ.            |                   |                                                        |                                 |                                                                                                    |                    |               |                |           |                  |         |               |  |
|                                         |               | Copyright (       | 5) 2004-20                                             | U6 ePoliceD                     | lepartment,                                                                                                    | Inc. All           | Rights        | Resen          | /ed.      |                  |         |               |  |
| <u>ess</u>                              |               |                   |                                                        |                                 |                                                                                                    |                    |               |                |           |                  |         |               |  |
| ddresses are                            | broken        | out into          | o parts                                                | . Exam                          | ple add                                                                                                    | resse              | s wo          | ould l         | be er     | ntered           | as fo   | ollows:       |  |

## 211 Burnett Ave N

|                      | St# | St Direction | St Name | St Type  | Post Direction Apt/Unit # |
|----------------------|-----|--------------|---------|----------|---------------------------|
| *Home Street Address | 211 | *            | Burnett | Avenue 🔽 | North 💌                   |

If applicable, enter your apartment/unit number only (e.g. A101).

# Enter Incident Information

- Fill in all the requested information. Items marked with a red asterisk (\*) are required.
- Click Continue.

| RENTON. AHEAD OF                                                                                                    | THE CURVE.                                              | 1          | <b>R</b> e                 | y of             | tc            | )ľ       | 1          | R CAR   |        |  |  |  |  |
|----------------------------------------------------------------------------------------------------|---------------------------------------------------------|------------|----------------------------|------------------|---------------|----------|------------|---------|--------|--|--|--|--|
| Charles Variante M                                                                                                    | Incident                                                | L          | ost Property               |                  | Norrativo     |          | Douiour    |         | Finich |  |  |  |  |
| start > rourself >                                                                                                    | incident                                                | >          | Property                   | >                | warrauve      | >        | Review     | >       | FINISH |  |  |  |  |
| Enter Incident Information                                                                                                    |                                                         |            |                            |                  |               |          |            |         |        |  |  |  |  |
| Please enter all the information that applies. If you do not know where in Renton your property was lost, enter your home address. If you do not know the time, enter the range of time it happened within. |                                                         |            |                            |                  |               |          |            |         |        |  |  |  |  |
| *Street Address                                                                                                    | Click Here If Same As Home Address                      |            |                            |                  |               |          |            |         |        |  |  |  |  |
|                                                                                                    |                                                         |            |                            |                  |               |          |            |         |        |  |  |  |  |
| *City / *State / Zip Code                                                                                                    | Renton                                                  |            |                            | Wash             | ington        | ~        |            |         |        |  |  |  |  |
| *Incident Time (start)                                                                                                    | 03/05/2018                                              |            | 09 🔽                       | 10               |               | M 🗸      |            |         |        |  |  |  |  |
| *Incident Time (end)                                                                                                    | 03/05/2018                                              |            | 09 🔽                       | 10               |               | M 🗸      |            |         |        |  |  |  |  |
| Location Type                                                                                                    | Please Select                                           |            |                            | ~                |               |          |            |         |        |  |  |  |  |
| Documents/Photographs<br>(incident related)                                                                                                    | Click the link belo<br>photographs.<br>Attach/Detach Do | ow to oper | n a separate<br>and Photog | window f<br>aphs | or attaching, | /detachi | ng documer | nts and |        |  |  |  |  |
| < Back Continue >                                                                                                    |                                                         |            |                            |                  |               |          |            |         |        |  |  |  |  |

### Street Address:

Enter the location where the incident occurred. <u>This must be within the Renton City Limits</u>. If this incident occurred in a parking lot of a complex, do not enter an apartment or unit number.

If you are unsure if the location is within the Renton City Limits, you may go to the online reporting intro page and click "Opening map application" or copy this address to a new browser window: http://rp.rentonwa.gov/Html5Public/Index.html?viewer=CORMaps

- Search incident address in the top right corner
- If in the Renton city limits, results in left pane will say "Jurisdiction: RENTON"

## Incident Time (beginning and end)

If you do not know the exact time the incident occurred, enter the range of time it occurred within. (For example, the incident happened after you went to bed and before you woke up in the morning. Enter the time you went to bed as the beginning and the time you woke up as the end.)

<u>Theft Type</u>, <u>Method of Entry</u>, and <u>Point of Entry</u> do not apply to all incident types. They will appear only when applicable.

#### Incident Description

Enter a brief description of what happened. Provide sufficient information for the reader to fully understand the incident you are reporting.

## Enter Vehicle Information (if applicable)

- Fill in all the requested information. Items marked with a red asterisk (\*) are required.
- Click Continue.

| RENTON. AHEAD OF THE CURVE.           |                     |           |                   |        |          |        |          |  |  |  |  |  |
|---------------------------------------|---------------------|-----------|-------------------|--------|----------|--------|----------|--|--|--|--|--|
|                                       |                     | Theft fro | m Vehicle         |        |          |        |          |  |  |  |  |  |
| Start > Yourself > I                  | Incident 🔰 🗦        | Vehicle > | Property          | > Nar  | rative > | Review | > Finish |  |  |  |  |  |
| Enter Vehicle Information             |                     |           |                   |        |          |        |          |  |  |  |  |  |
| Please enter the vehicle information. |                     |           |                   |        |          |        |          |  |  |  |  |  |
| *Туре                                 | Please Selec        | t 🔽       |                   |        |          |        |          |  |  |  |  |  |
| *Make                                 | *Make Please Select |           |                   |        |          |        |          |  |  |  |  |  |
| *Model                                |                     |           |                   |        |          |        |          |  |  |  |  |  |
| *Year                                 | Please Selec        | t         |                   |        |          |        |          |  |  |  |  |  |
| *Color                                | Please Selec        | t 🔽       |                   |        |          |        |          |  |  |  |  |  |
| *License Plate No                     |                     | (do not e | nter dashes or sj | oaces) |          |        |          |  |  |  |  |  |
| *Licensing State                      | United State        | s         |                   | ~      |          |        |          |  |  |  |  |  |
|                                       | Please Selec        | t 🔽       |                   |        |          |        |          |  |  |  |  |  |
| < Back Continue >                     |                     |           |                   |        |          |        |          |  |  |  |  |  |

## <u>Type</u>

Pick a vehicle type such as "Auto", "Truck/SUV/Van" or whichever is appropriate.

<u>Make</u>

Select the vehicle make (e.g. Ford, Honda, Jeep...). Pick "Other" if not on the list.

# Licensing State

Enter the license plate state. Does it have a Washington State license plate or one from a different state?

## Enter Property Information (if applicable)

- Fill in all the requested information. Items marked with a red asterisk (\*) are required.
- Click Continue.

| RENTON. AHEAD OF 1                                                                                | THE CURVE.    | R         | City of<br><b>en</b> | hto               | n       |        |          |  |  |  |  |  |  |
|---------------------------------------------------------------------------------------------------|---------------|-----------|----------------------|-------------------|---------|--------|----------|--|--|--|--|--|--|
|                                                                                                   |               | Theft fro | m Vehicle            |                   |         |        |          |  |  |  |  |  |  |
| Start > Yourself >                                                                                | Incident >    | Vehicle > | Property             | > Narrative       | >       | Review | > Finish |  |  |  |  |  |  |
| Enter Property Information                                                                        |               |           |                      |                   |         |        |          |  |  |  |  |  |  |
| Please enter the Property information.                                                            |               |           |                      |                   |         |        |          |  |  |  |  |  |  |
|                                                                                                   |               |           |                      |                   |         |        |          |  |  |  |  |  |  |
| If your car stereo was stolen, in the description field list the components (e.g. radio/cd/tape). |               |           |                      |                   |         |        |          |  |  |  |  |  |  |
|                                                                                                   |               |           |                      | -,,               |         |        |          |  |  |  |  |  |  |
| *Туре                                                                                             | Please Select |           |                      |                   |         |        |          |  |  |  |  |  |  |
| Brand                                                                                             |               |           | (enter cour          | ntry or issuer)   |         |        |          |  |  |  |  |  |  |
| Model                                                                                             |               |           |                      |                   |         |        |          |  |  |  |  |  |  |
| Color                                                                                             | Please Select |           | ~                    |                   |         |        |          |  |  |  |  |  |  |
| Serial No                                                                                         |               |           |                      | (enter card or ID | card #) |        |          |  |  |  |  |  |  |
| *How Many                                                                                         |               |           |                      |                   |         |        |          |  |  |  |  |  |  |
| *Market Value (\$)                                                                                |               |           |                      |                   |         |        |          |  |  |  |  |  |  |
| *Property Description                                                                             |               |           |                      |                   |         |        |          |  |  |  |  |  |  |
| < Back Continue >                                                                                 |               |           |                      |                   |         |        |          |  |  |  |  |  |  |

#### Property Type

Pick a property type such as "Cell Phone/PDA", "Purse/Handbag/Wallet" or whichever is appropriate. If you can not find one that matches your property, choose "Other Items".

#### <u>How Many</u>

How many of this item are you reporting stolen? If this was currency, enter the amount stolen.

#### <u>Total Value</u>

Enter the total amount for this type of Stolen or Lost item(s). Enter in whole numbers; do not include cents or a dollar sign. For "Credit Cards/Debit Cards/Checks" enter the amount of "0".

#### Property Description

Enter the property description such as "5 mega pixel digital" for camera. If the property item was a car stereo, list the components (e.g. radio/cd/tape). For credit cards, enter the type of card (Visa, MasterCard, Discover...)

## **Property List** (if applicable)

Here property item(s) can be modified, deleted or added.

• Click **Done** if you are done entering property and want to continue.

| RENTON. AHEAD OF THE CURVE.             |                                                                                                    |              |          |   |          |                   |              |    |        |   |        |  |
|-----------------------------------------|----------------------------------------------------------------------------------------------------|--------------|----------|---|----------|-------------------|--------------|----|--------|---|--------|--|
| Theft from Vehicle                      |                                                                                                    |              |          |   |          |                   |              |    |        |   |        |  |
| Start > Yourself                        | >                                                                                                    | Incident >   | Vehicle  | > | Property | >                 | Narrative    | >  | Review | > | Finish |  |
| Property List<br>Property items you hav | Property List<br>Property items you have entered will appear in the list below. You may enter additional items or choose an existing property item |              |          |   |          |                   |              |    |        |   |        |  |
| to delete or modify.                    |                                                                                                    |              |          |   |          |                   |              |    |        |   |        |  |
| Туре                                    | Brand                                                                                                    | Property Des | cription | H | low Many | Ма                | rket Value ( | 5) |        |   |        |  |
| Cell Phone/PDA                          | Iphone 29                                                                                                    |              |          |   | 1        | 500 modify delete |              |    |        |   | e      |  |
| < Back Add Prope                        | erty Don                                                                                                    | e >>>>       |          |   |          |                   |              |    |        |   |        |  |

#### Enter Narrative

Describe what happened. Think who, when, where and what while writing about the incident.

|                    | REN      | TON. AHE       | AD OF   | THE CUR       | VE.    |            | R     | City o<br>e1 | 1<br>1 | to        | ħ |        | ALL ALL ALL ALL ALL ALL ALL ALL ALL ALL |        |
|--------------------|----------|----------------|---------|---------------|--------|------------|-------|--------------|--------|-----------|---|--------|-----------------------------------------|--------|
| Theft from Vehicle |          |                |         |               |        |            |       |              |        |           |   |        |                                         |        |
| Start              | >        | Yourself       | >       | Incident      | >      | Vehicle    | >     | Property     | >      | Narrative | > | Review | >                                       | Finish |
| Ente               | r Narra  | tive           |         |               |        |            |       |              |        |           |   |        |                                         |        |
| Pleas              | se enter | a detailed o   | lescrip | tion of the i | ncider | nt.        |       |              |        |           |   |        |                                         |        |
| 2000               | charac   | ters max       |         |               |        |            |       |              |        |           |   |        |                                         |        |
| 20                 | 00       | character      | rs left |               |        |            |       |              |        |           |   |        |                                         |        |
|                    |          |                |         |               |        |            |       |              |        |           |   |        |                                         |        |
|                    |          |                |         |               |        |            |       |              |        |           |   |        |                                         |        |
|                    |          |                |         |               |        |            |       |              |        |           |   |        |                                         |        |
|                    |          |                |         |               |        |            |       |              |        |           |   |        |                                         |        |
|                    |          |                |         |               |        |            |       |              |        |           |   |        |                                         |        |
|                    |          |                |         |               |        |            |       |              |        |           |   |        |                                         |        |
|                    |          |                |         |               |        |            |       |              |        |           |   |        |                                         |        |
| Spel               | Check:   | Right click of | on the  | misspelled    | words  | to correct | them. |              |        |           |   |        |                                         |        |
| <<<<               | Back     | Continue >     |         |               |        |            |       |              |        |           |   |        |                                         |        |

## **Review Report**

- Please carefully review the information that you have entered. If you notice a mistake, press the "modify" button and correct it.
- When everything appears correct, press the "Submit Report" button in the bottom left corner.

## Your Report Has Been Submitted

Congratulations! Your report has been submitted and is pending Police Department review. Once your report has been reviewed by police officials and approved, you will be emailed an official case number and report. If your report is rejected for any reason, you will receive an email telling what needs to be done and how to report your incident.

• Press the "Print Report" button to review and print the report for your records. This report has been issued a temporary report number.

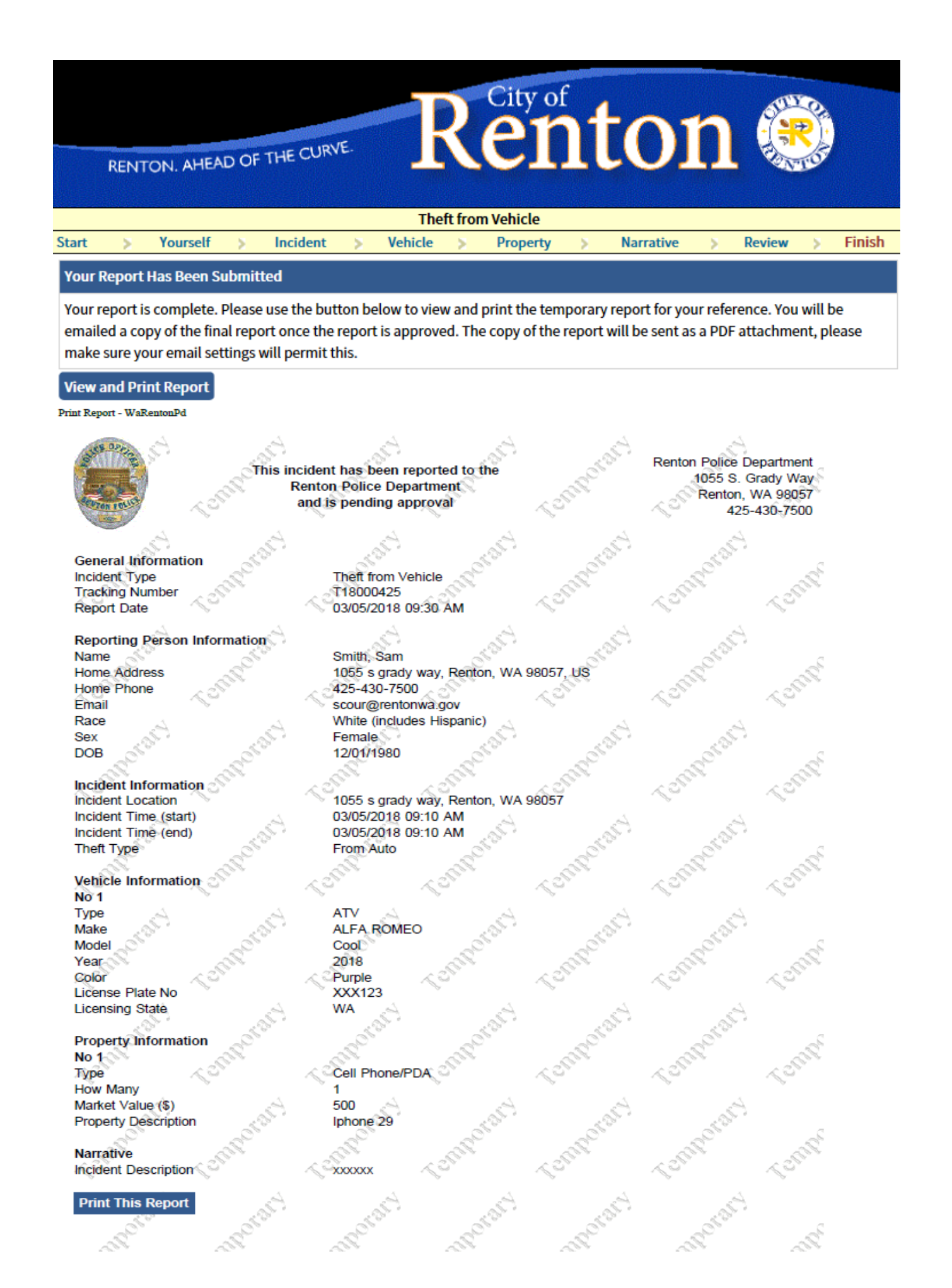